# Guía paso a paso para el uso de la Encuesta de Conocimientos

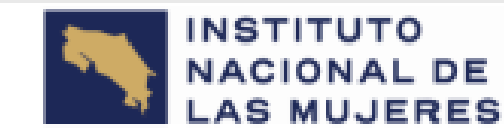

#### GOBIERNO DE COSTA RICA

Encuesta de Conocimientos que debe tener el Personal a mi cargo, para desempeñar sus funciones en esta Dependencia.

Con el fin de contar con el detalle de las capacidades en materia de tecnologías de información, que usted considera que debe tener el personal a su cargo, se solicita llenar cada una de las necesidades, mediante el siguiente instrumento. Debe llenar un registro por cada persona colaboradora.

| Q Buscar departamento o unidad                          | $\bigcirc$ | ļţ |
|---------------------------------------------------------|------------|----|
| Archivo Central Institucional (ACI)                     |            | >  |
| Contraloría de Servicios (CS)                           |            | >  |
| Cooperación y Relaciones Internacionales (CRI)          |            | >  |
| Departamento de Ciudadanía, Liderazgo y Gestión Loca    | I          | >  |
| Departamento de Condición Jurídica y Protección de los  | ;          | >  |
| Departamento de Construcción de Identidades y Proye     | ctos de    | >  |
| Departamento de Desarrollo Regional (DDR)               |            | >  |
| Departamento de Gestión de Políticas Públicas para la B | Equidad    | >  |

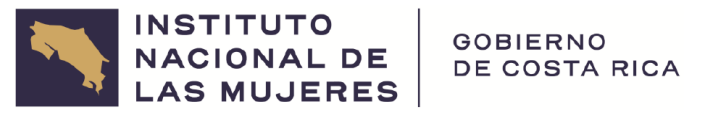

### ¿Qué es la encuesta de conocimientos?

Esta encuesta de Conocimientos que debe tener el Personal a mi cargo, para desempeñar sus funciones en esta Dependencia:

Con el fin de contar con el detalle de las capacidades en materia de tecnologías de información, que usted considera que debe tener el personal a su cargo, se solicita llenar cada una de las necesidades, mediante el siguiente instrumento. Debe llenar un registro por cada persona colaboradora.

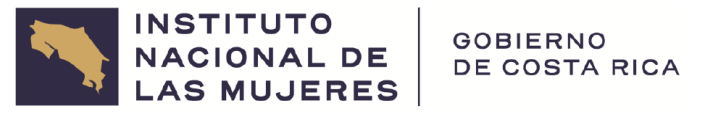

Acceso a la Encuesta

https://apps.powerapps.com/play/e/default-5a1dbdff-7933-4f55-a799-7ea53b975036/a/4b73a163-333a-4002-aaed-6fa8cde9a1d0?tenantId=5a1dbdff-7933-4f55-a799-7ea53b975036&hint=d132808c-56d3-4200-a928-2bf639a41e2a&sourcetime=1707404487807

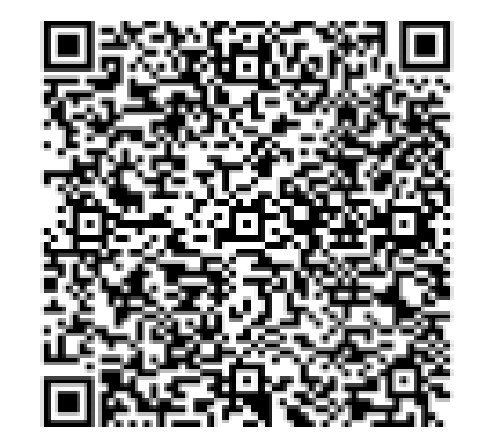

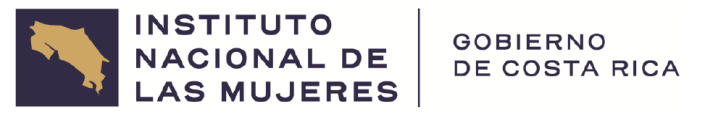

# Seleccionar la dependencia

1- Una vez que ingrese a la aplicación, se debe seleccionar la dependencia, la cual usted tiene a su cargo

Puede utilizar el cuadro de búsqueda para ubicar más fácilmente la dependencia

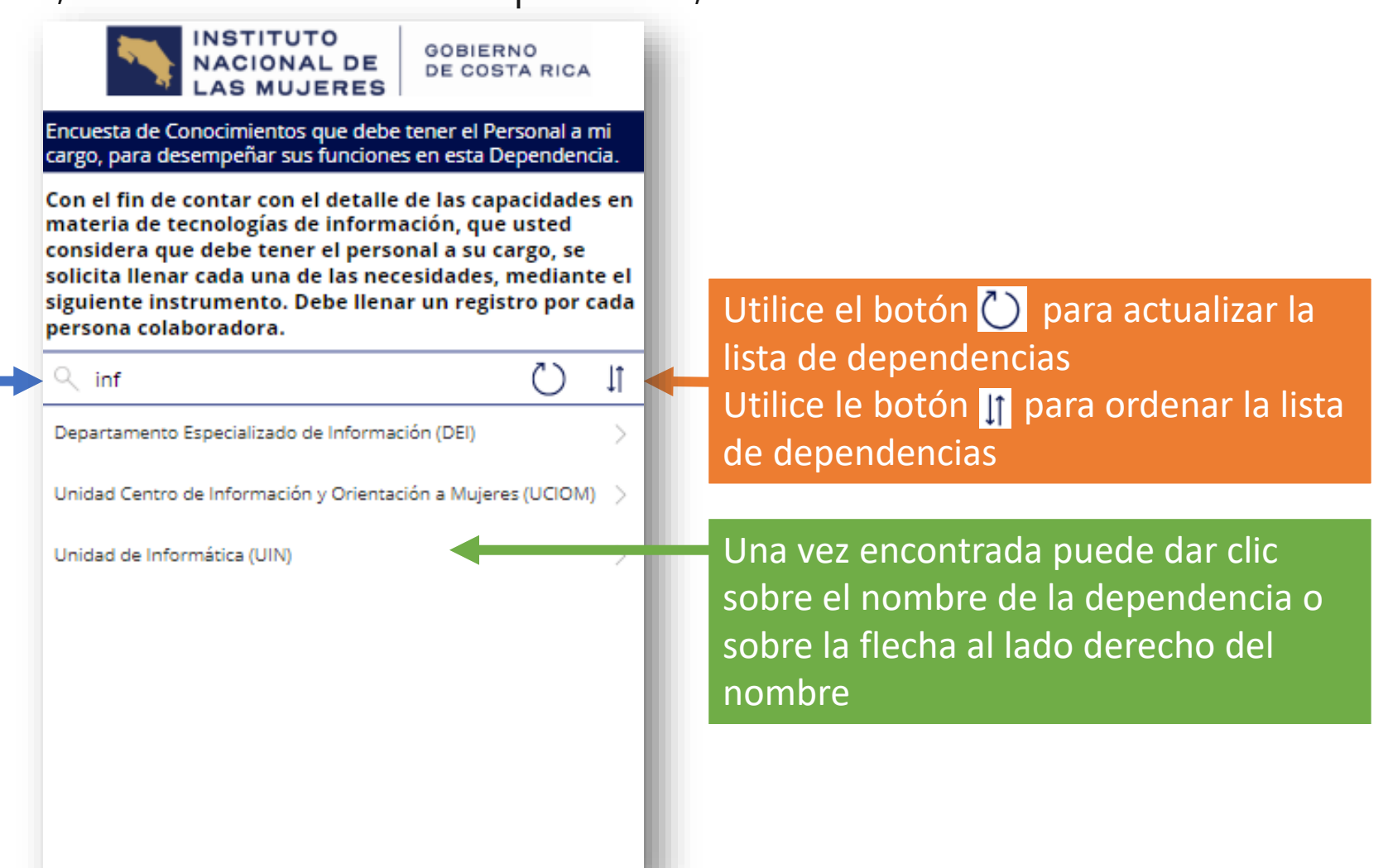

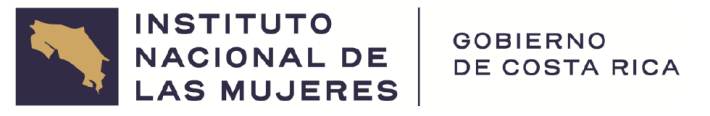

#### Agregar un nuevo requerimiento de capacitación

2- Dar clic en el botón + para agregar la información de capacitación por cada persona funcionaria

INSTITUTO

Utilice el botón 🗙 para cancelar y volver a la pantalla anterior

|    | LAS MUJERES                                                             |     |   | Utilice el botón 改 para actualizar l                                 |  |  |
|----|-------------------------------------------------------------------------|-----|---|----------------------------------------------------------------------|--|--|
| ┝→ | < Solicitudes de capacitación                                           | ) + | + | lista de personas funcionarias<br>Utilice le botón 🗕 para agregar el |  |  |
|    | Nota: Los nuevos registros pueden tardar hasta 2<br>minutos en aparecer |     |   | requerimiento de capacitación de u                                   |  |  |
|    | Unidad de Informática (UIN)                                             |     | Ľ | persona funcionaria                                                  |  |  |
|    | Yendry Hernández Montezuma                                              | >   |   |                                                                      |  |  |
|    | Jonathan Zuñiga Alvarado                                                | >   |   |                                                                      |  |  |
|    | Juan Diego Arce Castro                                                  | >   |   |                                                                      |  |  |
|    | Warner Barrantes Serrano                                                | >   |   |                                                                      |  |  |
|    | Ingrid Trejos Marín                                                     | >   |   |                                                                      |  |  |
|    |                                                                         |     |   |                                                                      |  |  |
|    |                                                                         |     |   |                                                                      |  |  |
|    |                                                                         |     |   |                                                                      |  |  |
|    |                                                                         |     |   |                                                                      |  |  |

na

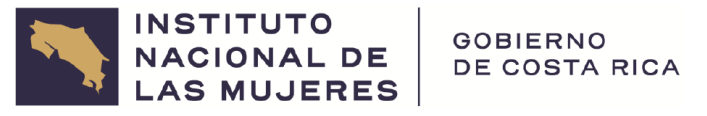

#### Agregar un nuevo requerimiento de capacitación

2- Dar clic en el botón 🛨 para agregar la información de capacitación por cada persona funcionaria

Acá aparecen los nombres de las personas colaboradoras de la dependencia, que ya has ingresado sus requerimientos de capacitación

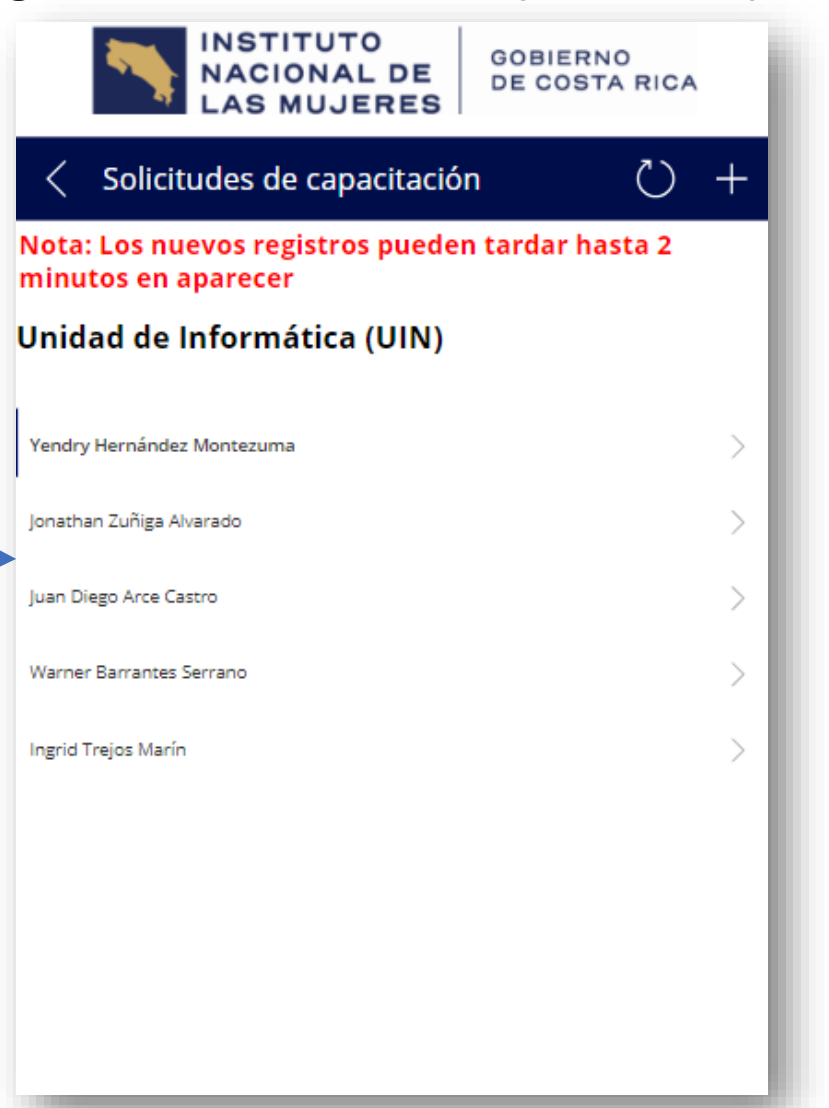

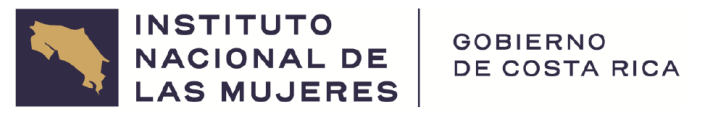

### Completar el formulario para la persona funcionaria

**3**- Completar con el nombre de la persona funcionaria y el requerimiento de capacitación que desea para ella

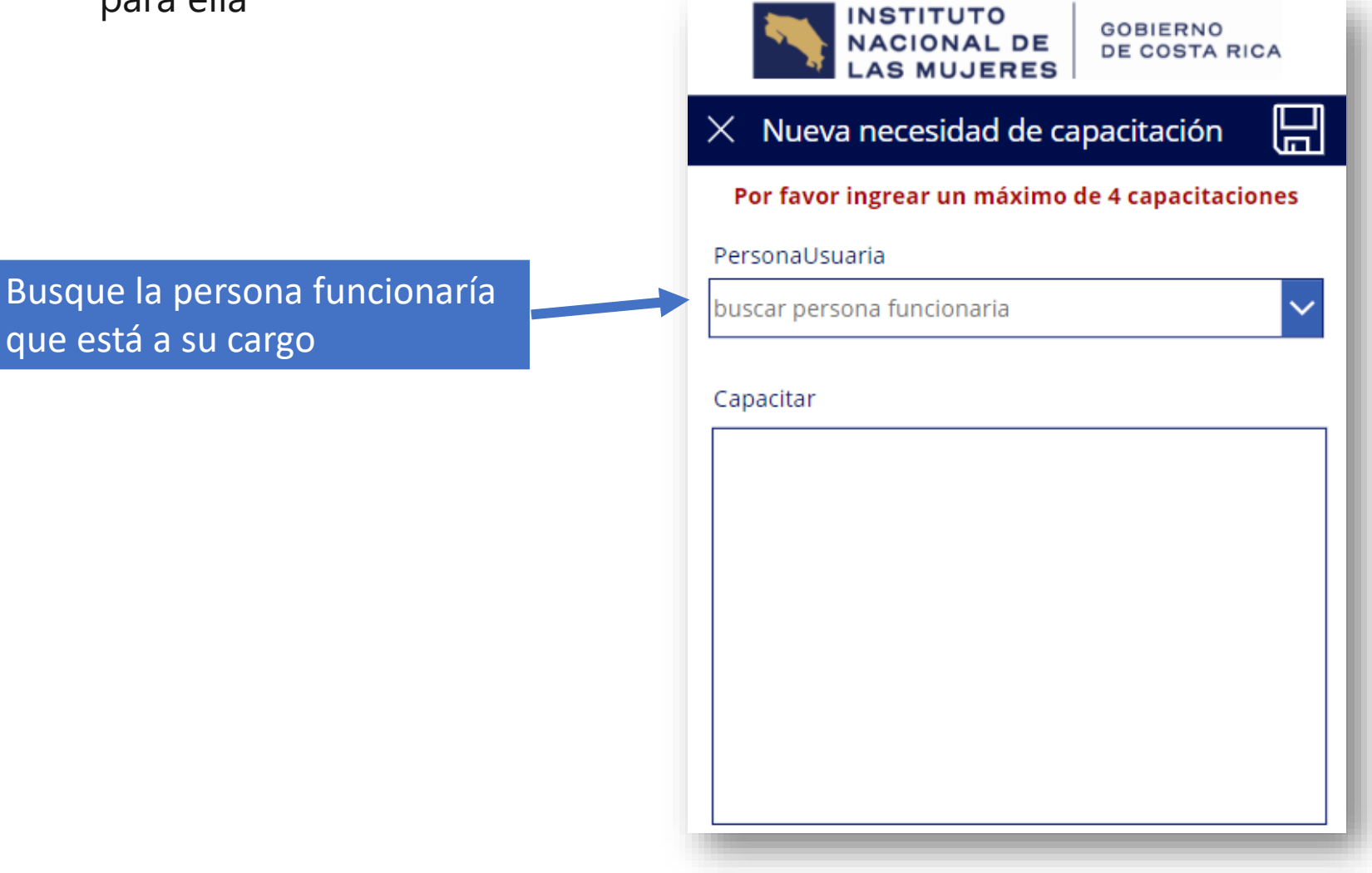

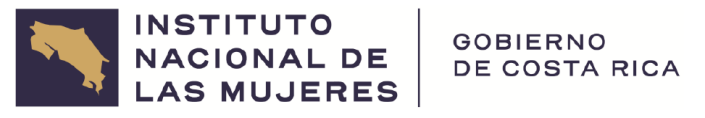

# Completar el formulario para la persona funcionaria

**3**- Completar con el nombre de la persona funcionaria y el requerimiento de capacitación que desea para ella

Utilice el botón 🗙 para cancelar y volver a la pantalla anterior

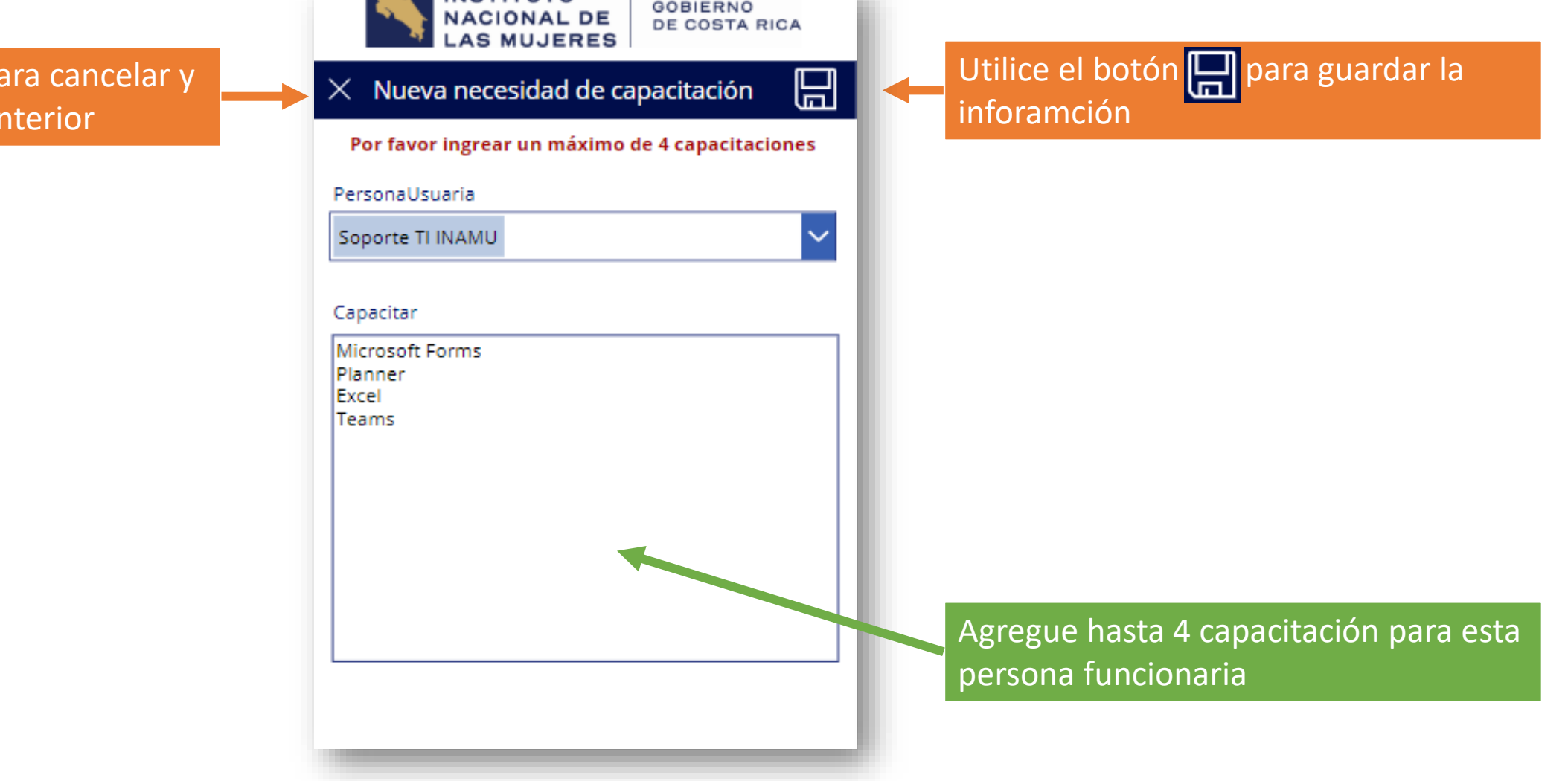

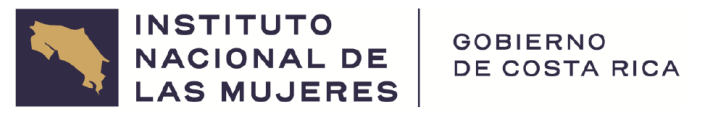

#### Ver el requerimiento de capacitación

4- Al dar un clic sobre la persona funcionaria puede ver su información de capacitación

Utilice el botón < para regresar a la lista de dependencias

Acá aparecen los nombres de las personas colaboradoras de la dependencia, que ya has ingresado sus requerimientos de capacitación

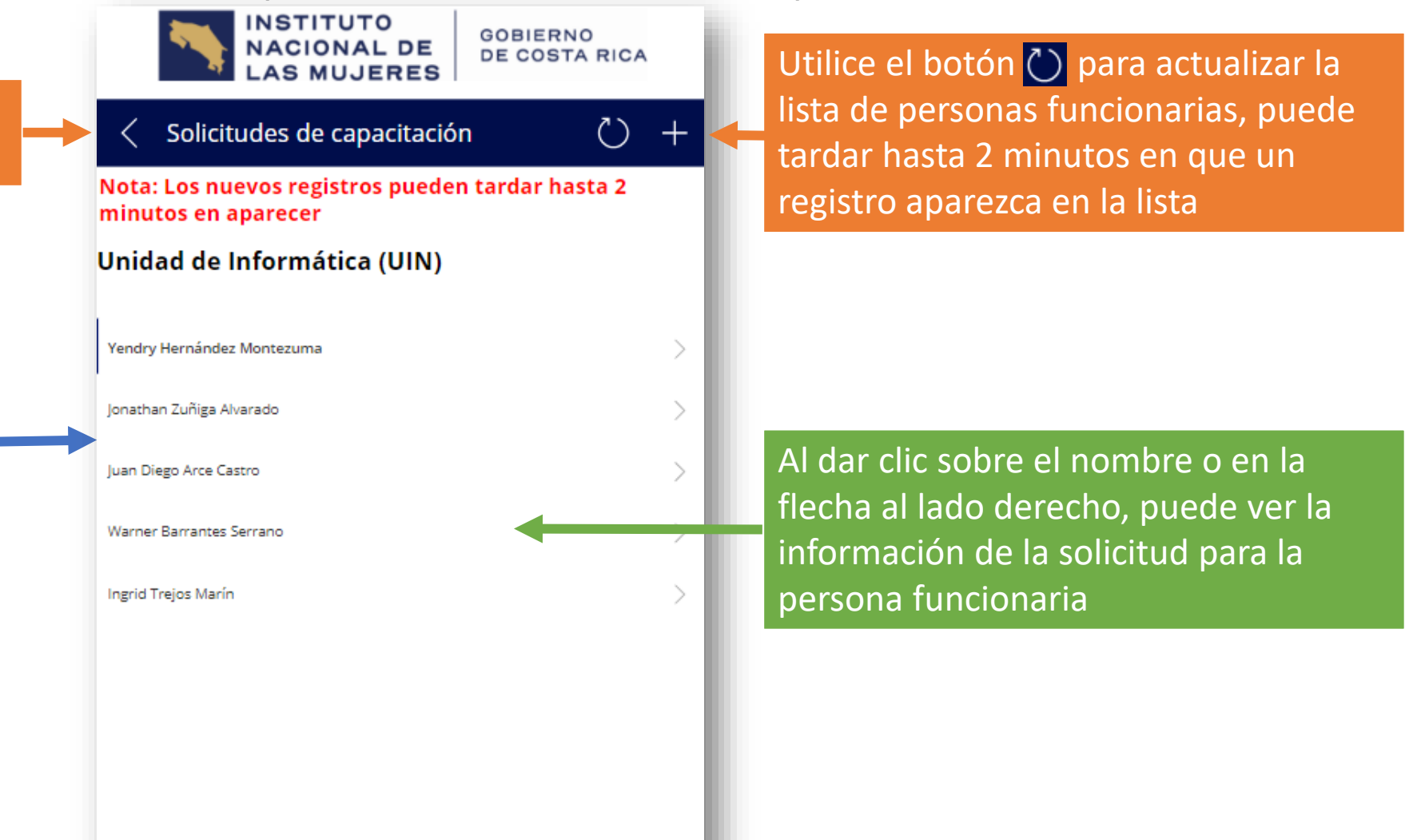

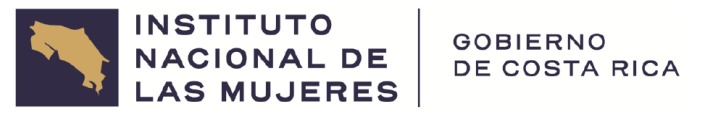

# Muestra la información de capacitación para la persona funcionaria

**5**- Una vez completada la información del formulario y seleccionada la persona funcionaria, puede ver la información de capacitación para ella

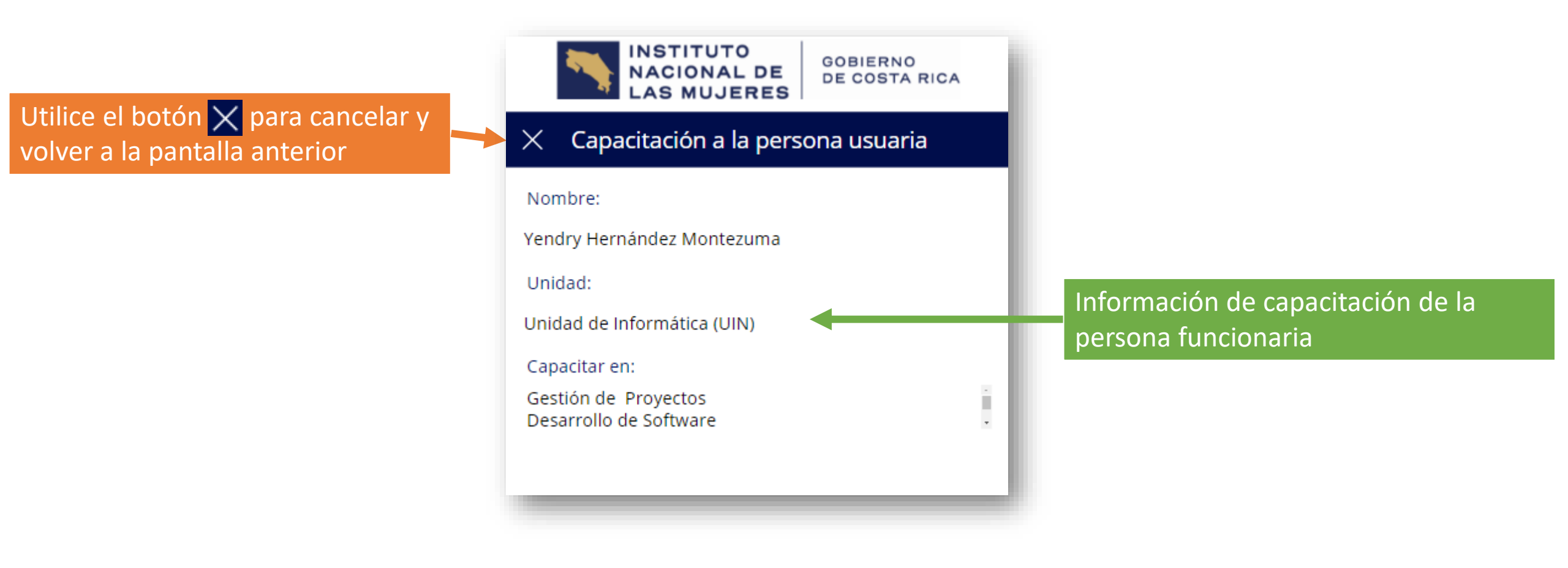